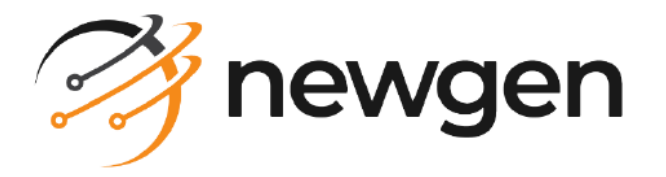

# NewgenONE OmniOMS

# Import and Export of Template Automation

User Guide

Version: 12.0

newgensoft.com

# Disclaimer

This document contains information proprietary to Newgen Software Technologies Ltd. User may not disclose or use any proprietary information or use any part of this document without written permission from Newgen Software Technologies Ltd.

Newgen Software Technologies Ltd. makes no representations or warranties regarding any software or to the contents or use of this guide. It also specifically disclaims any express or implied warranties of merchantability, title, or fitness for any particular purpose. Even though Newgen Software Technologies Ltd. has tested the hardware and software and reviewed the documentation, it does not guarantee or imply that this document is error free or accurate regarding any particular specification. As a result, this product is sold as it is and user, the purchaser, is assuming the entire risk as to its quality and performance. Further, Newgen Software Technologies Ltd. reserves the right to revise this publication and make changes in its content without any obligation to notify any person, of such revisions or changes. Newgen Software Technologies Ltd. authorizes no Newgen agent, dealer or employee to make any modification, extension, or addition to the above statements.

Newgen Software Technologies Ltd. has attempted to supply trademark information about company names, products, and services mentioned in this document. Trademarks indicated below were derived from various sources.

Copyright © 2024 **Newgen Software Technologies Ltd.** All Rights Reserved. No part of this publication may be reproduced and distributed without the prior permission of Newgen Software Technologies Ltd.

#### Newgen Software, Registered Office, New Delhi

E-44/13 Okhla Phase - II New Delhi 110020 India Phone: +91 1146 533 200 info@newgensoft.com

### Contents

| Revision history            |
|-----------------------------|
| About this guide            |
| Intended audience           |
| Related documents           |
| Documentation feedback      |
| Export automation           |
| Process                     |
| File details6               |
| Input file tags description |
| Error capture               |
| Import automation 11        |
| Process                     |
| File details                |
| Input file tags description |
| Error capture               |

# Preface

This section provides information about the revision history, about this guide, details on the intended audience, and related documentation for this guide.

# **Revision history**

| Revision date | Description         |
|---------------|---------------------|
| October 2024  | Initial publication |

# **About this guide**

This guide provides information on how to import and export templates automation.

To ensure you are referring to the latest and most recent revision of this guide, download it from one of the following locations:

#### • Newgen Internal Doc Portal, if you are a Newgen employee.

• Newgen Partner Portal, if you are a Newgen partner.

# **Intended** audience

This guide is intended for familiar users of OmniOMS, developers, and systems administrators who are seeking information on configuring and customizing the import and export of templates functionality in NewgenONE OmniOMS. The reader must be comfortable with software programming and OmniOMS to configure parameters and settings.

# **Related documents**

Following documents provide additional information about NewgenONE OmniOMS Import and Export of Template Automation:

- NewgenONE OmniOMS Release Notes
- NewgenONE OmniOMS Composition Designer Installation and Configuration Guide
- NewgenONE OmniOMS Composition Designer User Guide
- NewgenONE OmniOMS Developer Guide

# **Documentation feedback**

To provide feedback or any improvement suggestions on technical documentation, write an email to docs.feedback@newgensoft.com.

To help capture your feedback effectively, share the following information in your email:

- Document name
- Version
- Chapter, topic, or section
- Feedback or suggestions

# **Export** automation

The following section includes information on the process of exporting automation.

### **Process**

To export templates, follow the below steps:

- Provide all the information in the Export Input XML/INI file (ExportAutomation.xml/.ini) about login credentials, Category Name, Communication Group Name, Report Details, and Dataset Details that are to be imported for exporting the templates.
- 2. Run the batch file RunAutomatedExport.bat to generate a .mdb file containing the exported templates and an Import Input XML (ImportAutomation.xml) file having the details about the templates exported and other parameters which helps during the import of templates at the given OutputFilePath. Log files (ExportStatus.txt, ExportAutomationLogs.log) get created with response codes at the OutputFilePath path for users' perusal.

### **File details**

Following are the file details:

- Export Input XML/INI (*ExportAutomation.xml/.ini*) consists of all the information about login credentials, Category Name, Communication Group Name, Report Details, and Dataset Details that are to be imported.
- The batch file RunAutomatedExport.bat consists of the EXE Path, "-export", "-ini" or "-XML" commands, and the path of Export Input XML/INI.
   Example — "C:\NEWGEN OmniOMS\OmniOMS Designer\bin\Composition Designer.exe" -export -xml "Export Input XML FilePath"
- XSD Schema *ExportAutomationXSDSchema.xsd* is attached to verify against the Export Input XML set up by a user.

# Input file tags description

The following are details of tags available in the Export Input XML file:

| XML tag                          | Input           | Description                                                                                                    |
|----------------------------------|-----------------|----------------------------------------------------------------------------------------------------|
| FetchCredentialFromSecretManager | Y or N          | Determines whether to fetch credentials from the<br>Secret Manager. If Y, the credentials are retrieved<br>using the SecretManagerKey, and the<br>ExportLoginName and ExportLoginPassword tag<br>values are not required. If N, credentials must be<br>provided directly. |
| SecretManagerKey                 | String<br>Value | The key used to access credentials from the Secret<br>Manager when<br>FetchCredentialFromSecretManager is set to Y.                                                                                                    |
| ExportLoginName                  | String<br>Value | Input the username that must be used to login into Composition Designer.                                                                                                    |
| ExportLoginPassword              | String<br>Value | Input the password that must be used to login into Composition Designer.                                                                                                    |
| ExportForcefullLogin             | Y or N          | The logged-in user is signed out and logged in to the Composition Designer again.                                                                                                    |
| CategoryName                     | String<br>Value | Automation checks if the category is available. If<br>available, it uses the category, else it throws an<br>error.                                                                                                    |
| CommunicationGroupName           | String<br>Value | Automation checks inside the mentioned<br>category; the communication group is available or<br>not. If available, it uses the communication group,<br>else it throws an error.                                                                                            |
| ReportName                       | String<br>Value | Name of the Report(s). Multiple reports can be<br>separated by a comma. Example: R1, R2, R3. If<br>empty, all the baselined reports in the<br>Communication Group is exported.                                                                                            |
| OutputFilePath                   | String<br>Value | File path to store the .mdb and import.xml files.                                                                                                    |
| ImportLoginName                  | String<br>Value | Input the Username that must be used to login into Composition Designer for automated import.                                                                                                    |

| XML tag              | Input           | Description                                                                                                    |
|----------------------|-----------------|----------------------------------------------------------------------------------------------------|
| ImportLoginPassword  | String<br>Value | Input the password that must be used to login into Composition Designer for automated import.                                                                                      |
| ImportForcefullLogin | Y or N          | The already logged-in user is signed out and logged in to the Composition Designer again for the automated import.                                                                 |
| BaselineReport       | Y or N          | After import, the reports can be baselined or<br>cannot read from this tag. Normal import is not<br>support the baselining of the report.                                          |
| ImportOutputformat   | Y or N          | Imports the output format to the Communication<br>Group according to the input from this tag.                                                                                      |
| ImportDecisionTable  | Y or N          | Imports the decision table in Reports according to the input from this tag.                                                                                                    |
| NewReport            | Y or N          | Reports from MDB must be imported newly or<br>overwrite is taken as input from this tag. If<br>NewReport is Y, then NewReportVersion must be<br>N.                                 |
| NewReportVersion     | Y or N          | Reports from MDB must be imported newly or<br>overwrite is taken as input from this tag. If<br>NewReportVersion is Y, then NewReport must be<br>N.                                 |
| ImportDataset        | Y or N          | According to input, Dataset is imported and<br>associated with the Communication Group. The<br>following dataset-related tags are mandatory to<br>input if Y is provided as Input. |

The dataset information is provided within the following tags:

| XML tag           | Input  | Description                                                                                                    |
|-------------------|--------|----------------------------------------------------------------------------------------------------|
| NewDataset        | Y or N | Dataset to be imported newly or overwrite is taken as input<br>from this tag. If NewDataset is Y, then NewDatasetVersion<br>must be N. |
| NewDatasetVersion | Y or N | Dataset to be imported newly or overwrite is taken as input<br>from this tag. If NewDatasetVersion is Y, then NewDataset<br>must be N. |
| AssociateDatset   | Y or N | Associates the dataset with the imported templates.                                                                                    |

| XML tag       | Input           | Description                   |
|---------------|-----------------|-------------------------------|
| ImportDSNName | String<br>Value | Cabinet Name                  |
| Secured       | Y or N          | If Cabinet is secured or not. |

#### Sample XML

<NewDataset>Y</NewDataset>

<NewDatasetVersion>N</NewDatasetVersion>

<AssociateDatset>Y</AssociateDatset>

<ImportDSNName>CabinetName</ImportDSNName>

<Secured>N</Secured>

The job information is provided within the following tags:

| XML tag    | Input  | Description                             |
|------------|--------|-----------------------------------------|
| ImportJob  | Y or N | To import Job or not.                   |
| NewJob     | Y or N | To import as a New Job.                 |
| UpgradeJob | Y or N | To upgrade the existing Job if present. |

#### Sample XML

<ImportJob>Y</ImportJob> <NewJob>Y</NewJob> <UpgradeJob>N</UpgradeJob>

### **Error capture**

- The export status log file (*ExportStatus.txt*) holds the error codes.
- The export automation log file (*ExportAutomationLogs.log*) captures the stepby-step process logs.
- The export-related errors are captured in Export logs, as it is working in the current Export functionality.
- The designer-related errors are captured in the Composition Designers error log.

Following are the details of the error codes:

| Error code | Error message | Description        |
|------------|---------------|--------------------|
| 3000       | Success       | Successful export. |

| Error code | Error message                          | Description                                                                      |
|------------|----------------------------------------|----------------------------------------------------------------------------------|
| 3001       | InvalidLogin                           | Error in login credentials (username or password).                               |
| 3002       | FileNotFound                           | Either export input XML or INI file does not<br>exist.                           |
| 3003       | InvalidInputXMLINIField                | A field in the export input XML or INI is invalid.                               |
| 3004       | InvalidInputCategoryName               | The input category name does not exist.                                          |
| 3005       | InvalidInputCommunication<br>GroupName | The input Communication Group name does not exist.                               |
| 3006       | InvalidInputReportName                 | An invalid report name has been entered that is not baselined or does not exist. |
| 3007       | EmptyCategoryField                     | An empty input Category name has been provided.                                  |
| 3008       | EmptyCommunication<br>GroupField       | An empty input Communication Group name has been provided.                       |
| 3009       | ExportError                            | An error occurred in exporting the reports.                                      |
| 3011       | ErrorInFetchingJobs                    | An error in fetching the jobs.                                                   |

# **Import** automation

The following section includes information on the process of importing automation.

### Process

Run the Import batch file RunAutomatedImport.bat by placing the .mdb and input.xml (ImportAutomation.xml) files (generated by the export batch file) in the same location in the higher environment. If the same location is unavailable in the higher environment, update the location path in the input.xml file before executing the import command.

Log files (*ImportStatus.txt*, *ImportAutomationLogs.log*) are created with response codes at the *OutputFilePath* path for users' perusal.

# **File details**

Following are the file details:

- Import input XML (*ImportAutomation.xml*) consists of all the information of MDB Path, Log Path, Report Details, Job Details, and Dataset Details that must be imported.
- The batch file consists of the EXE Path, "-import", "-XML" commands, and the path of Input XML. Example — "C:\NEWGEN OmniOMS\OmniOMS Designer\bin\Composition Designer.exe" -import -xml "Import Input XML FilePath".
- XSD Schema *ImportAutomationXSDSchema.xsd* is attached to verify against the Input XML setup by the user.

# Input file tags description

The *ImportAutomation.xml* file is auto-created at the time of export. Do not make any changes to this file during import unless anything specific needs to be updated.

The following are details of tags available in the Import Input XML file:

| XML tag                          | Input                         | Description                                                                                                    |
|----------------------------------|-------------------------------|----------------------------------------------------------------------------------------------------|
| MDBFilePath                      | MDB<br>file<br>path<br>string | The MDB path must be provided. That is<br>considered as an input file for automation. The<br>Reports and Jobs mentioned in the forthcoming<br>columns must be present in the MDB.                                                                                             |
| LogFilePath                      | Logfile<br>path<br>string     | The log file path generates a log that prints<br>SUCCESS or FAILURE after the call execution. If<br>any failure occurred, that can be seen in the<br>general log's path of Composition Designer with<br>the import errors.                                                    |
| FetchCredentialFromSecretManager | Y or N                        | Determines whether to fetch credentials from<br>the Secret Manager. If Y, the credentials will be<br>retrieved using the SecretManagerKey, and the<br>ImportLoginName and ImportLoginPassword tag<br>values are not required. If N, credentials must be<br>provided directly. |
| SecretManagerKey                 | String<br>Value               | The key for accessing credentials from the Secret<br>Manager when<br>FetchCredentialFromSecretManager is set to Y.                                                                                                    |
| ImportLoginName                  | String<br>Value               | Input the username that must be used to login into Composition Designer.                                                                                                    |
| ImportLoginPassword              | String<br>Value               | Input the password that must be used to login into Composition Designer.                                                                                                    |
| ImportForcefullLogin             | Y or N                        | The logged-in user is signed out and logged in to the Composition Designer again.                                                                                                    |
| CategoryName                     | String<br>Value               | Automation checks if the category is available. If<br>available, it uses the category, else it throws an<br>error.                                                                                                    |

| XML tag                | Input           | Description                                                                                                    |
|------------------------|-----------------|----------------------------------------------------------------------------------------------------|
| CommunicationGroupName | String<br>Value | Automation checks inside the mentioned<br>category; the Communication Group is available<br>or not. If available, it uses the Communication<br>Group, else it throws an error.             |
| BaselineReport         | Y or N          | After import, the reports can be baselined or<br>cannot read from this tag. Normal import does<br>not support the baselining of the report.                                                |
| ImportOutputformat     | Y or N          | Imports the output format to the<br>Communication Group according to the input<br>from this tag.                                                                                           |
| ImportDecisionTable    | Y or N          | Imports the decision table in reports according to the input from this tag.                                                                                                    |
| NewReport              | Y or N          | Reports from MDB must be imported newly or<br>overwrite is taken as input from this tag. If<br>NewReport is Y, then NewReportVersion must be<br>N.                                         |
| NewReportVersion       | Y or N          | Reports from MDB must be imported newly or<br>overwrite can be taken as input from this tag. If<br>NewReportVersion is Y, then NewReport must be<br>N.                                     |
| ImportDataset          | Y or N          | According to input, the dataset can be imported<br>and associated with the Communication Group.<br>The following dataset-related tags are mandatory<br>to input if Y is provided as Input. |

XML tag Input Description Y or N NewDataset Dataset to be imported newly or overwrite is taken as input from this tag. If NewDataset is Y, then NewDatasetVersion must be N. NewDatasetVersion Y or N Dataset to be imported newly or overwrite is taken as input from this tag. If NewDatasetVersion is Y, then NewDataset must be N. AssociateDatset Y or N Associate the dataset with the imported templates. ImportDSNName String Cabinet Name. Value Y or N Secured If Cabinet is secured or not.

The dataset information is provided within the following tags:

#### Sample XML

<NewDataset>Y</NewDataset>

<NewDatasetVersion>N</NewDatasetVersion>

<AssociateDatset>Y</AssociateDatset>

<ImportDSNName>CabinetName</ImportDSNName>

<Secured>N</Secured>

The job information is provided within the following tags:

| XML tag    | Input  | Description                                                                                             |
|------------|--------|----------------------------------------------------------------------------------------------------|
| ImportJob  | Y or N | Whether to import job or not.                                                                           |
| NewJob     | Y or N | Whether to create a new job for the imported job or not. If NewJob = Y then UpgradeJob = N.             |
| UpgradeJob | Y or N | Whether to upgrade the existing job for the Imported Job or not. If<br>UpgradeJob = Y, then NewJob = N. |

The report information is provided within the following tags:

| XML tag    | Input        | Description                                  |
|------------|--------------|----------------------------------------------|
| ReportName | String Value | Input the name of the Report to be imported. |
| Name       | String Value | Input the name of the Job to be imported.    |

#### Sample XML

```
<Reports>
   <Report>
        <ReportName>New Report 1</ReportName>
        <Jobs>
            <Job>
               <Name>Job1</Name>
            </Job>
            <Job>
                <Name>Job2</Name>
            </Job>
        </Jobs>
   </Report>
   <Report>
        <ReportName>New Report 2</ReportName>
        <Jobs>
           <Job>
                <Name>Job3</Name>
            </Job>
            <Job>
               <Name>Job4</Name>
            </Job>
        </Jobs>
   </Report>
</Reports>
```

### **Error capture**

- The import status log file (ImportStatus.txt) holds the error codes.
- The import automation log file (*ImportAutomationLogs.log*) captures the stepby-step process logs.
- The import-related error is captured in Import logs, as it is working in the current Import functionality.
- The designer-related error is captured in the Composition Designer error log.

Following are the details of the error codes:

| Error code | Error message                          | Description                                                                      |
|------------|----------------------------------------|----------------------------------------------------------------------------------|
| 4000       | Success                                | Successful import.                                                               |
| 4001       | InvalidLogin                           | Error in login credentials (username or password).                               |
| 4002       | FileNotFound                           | Export input XML file does not exist.                                            |
| 4003       | InvalidInputXMLINIField                | A field in the export input XML is invalid.                                      |
| 4004       | InvalidInputCategoryName               | The input category name does not exist.                                          |
| 4005       | InvalidInputCommunication<br>GroupName | The input Communication Group name does not exist.                               |
| 4006       | InvalidInputReportName                 | An invalid report name has been entered that is not baselined or does not exist. |
| 4007       | EmptyCategoryField                     | An empty input category name has been provided.                                  |
| 4008       | EmptyCommunication<br>GroupField       | An empty input communication group name has been provided.                       |
| 4009       | EmptyReportField                       | An empty report name has been provided.                                          |
| 4010       | ProcessRunning                         | CDG is already running.                                                          |
| 4011       | BaselineError                          | Error in baselining the imported reports.                                        |
| 4012       | ImportError                            | An error occurred during the import process.                                     |